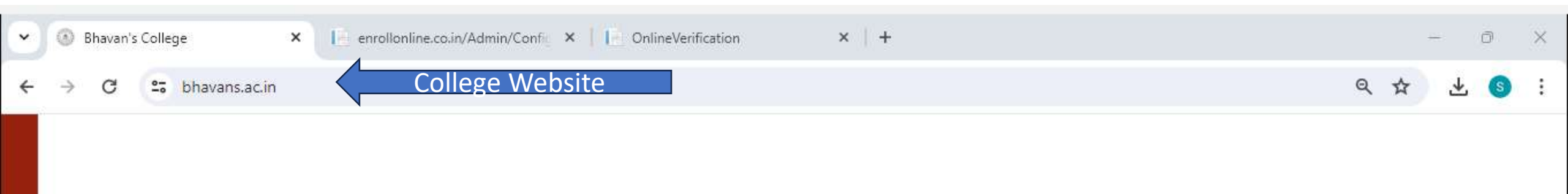

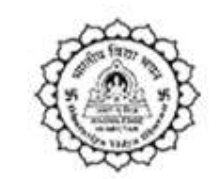

BHARATIYA VIDYA BHAVAN'S M. M. College Of Arts, N. M. Institute Of Science,

H. R. J. College Of Commerce

# Bhavan's College (AUTONOMOUS 2020-30)

Munshi Nagar, Andheri (W), Mumbai - 400058

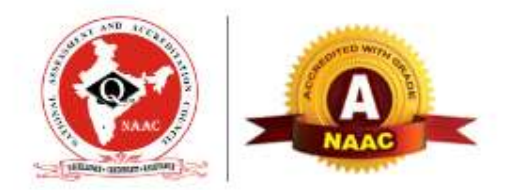

Re-accredited "A" Grade by NAAC

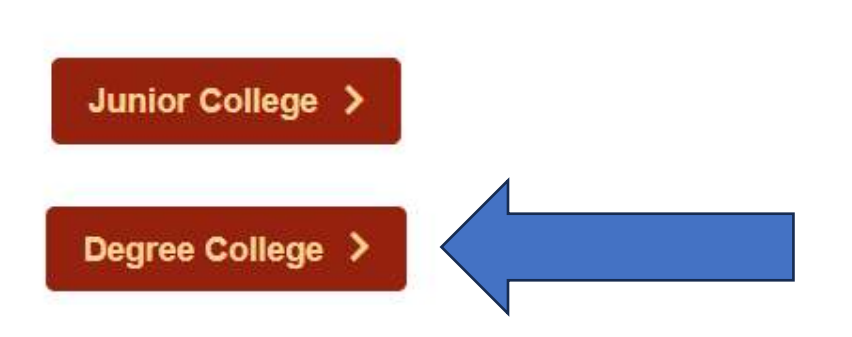

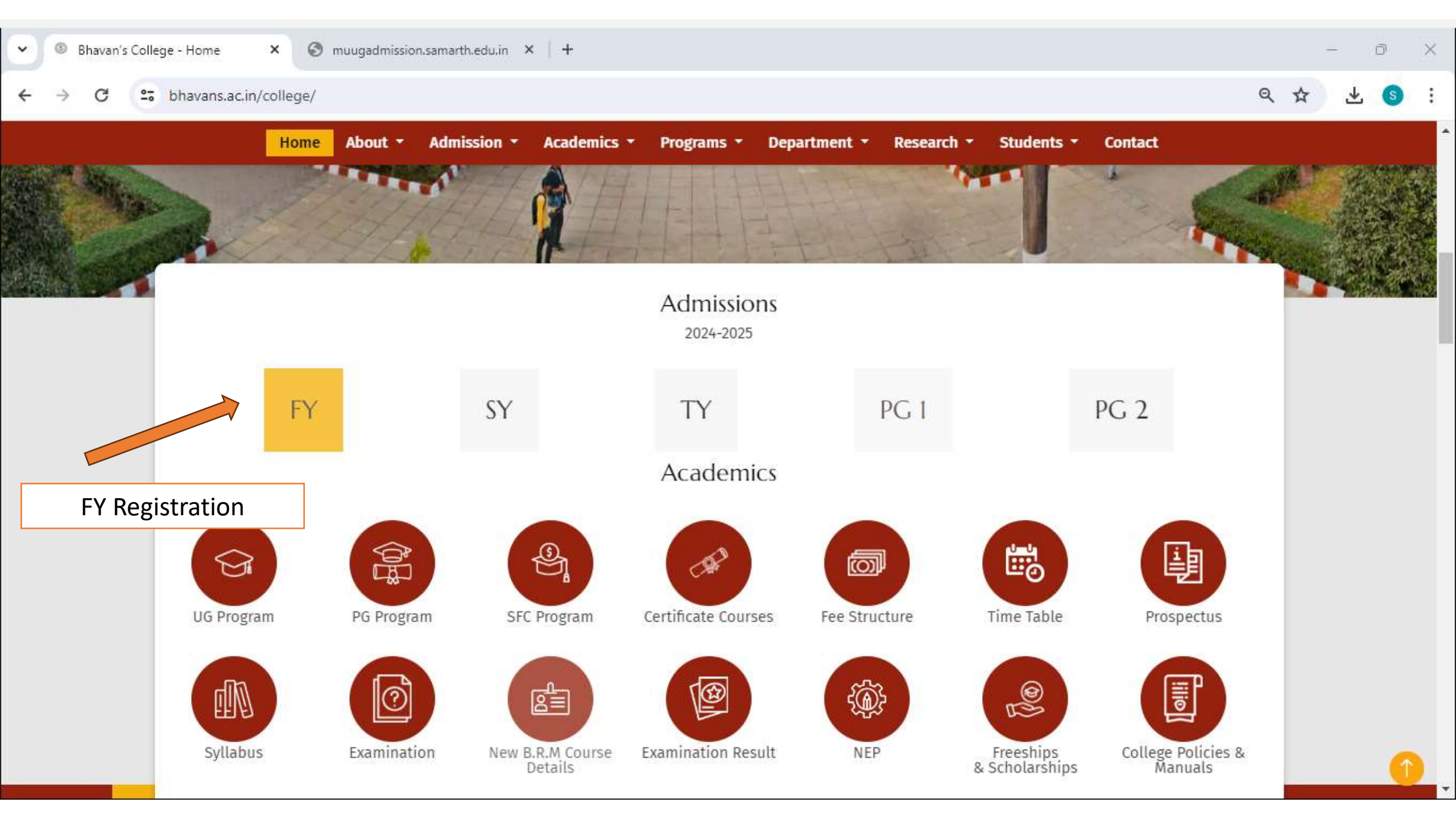

# → C 25 bhavans.ac.in/college/admissions/42/First-Year

Home About + Admission + Academics + Programs + Department + Research + Students + Contact

Admission Information For | First Year

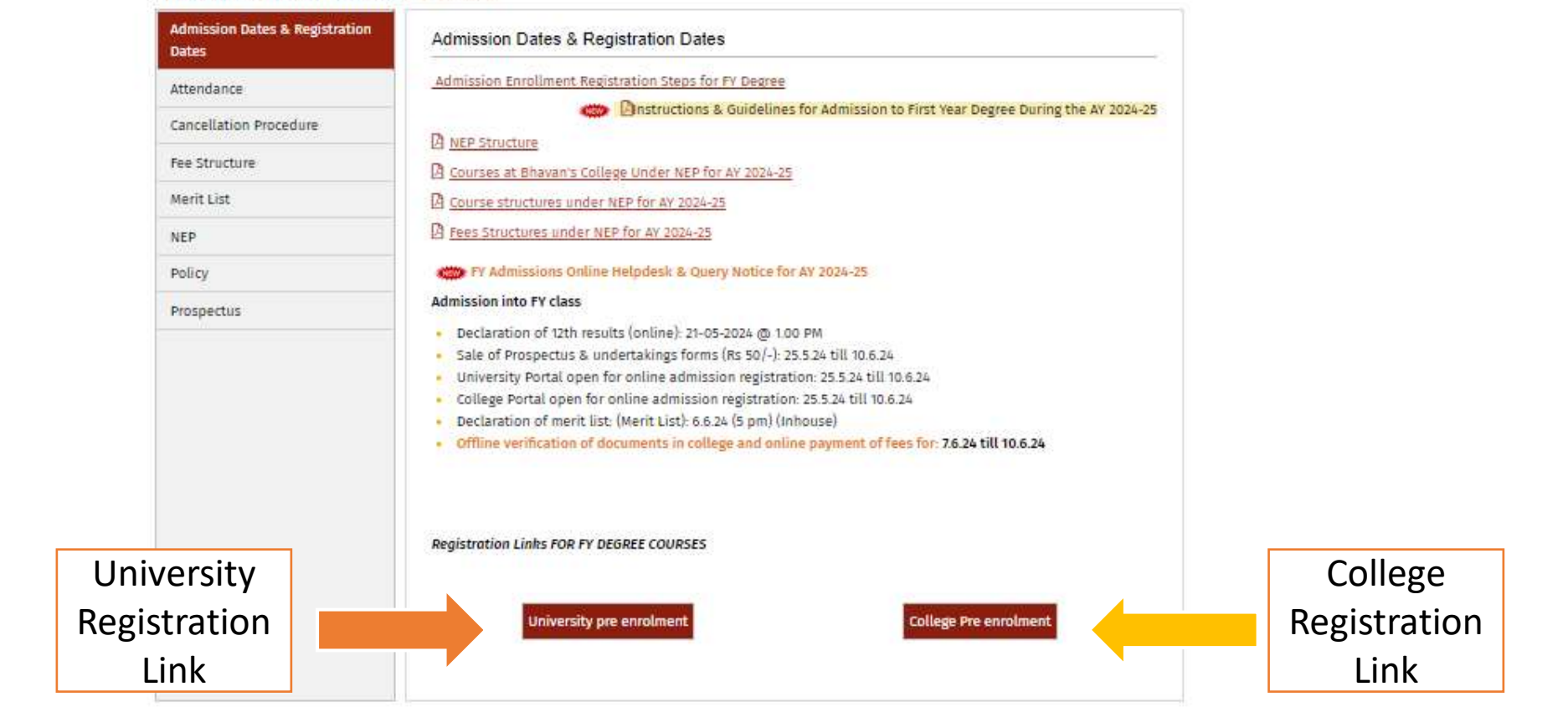

X

O

Q 1

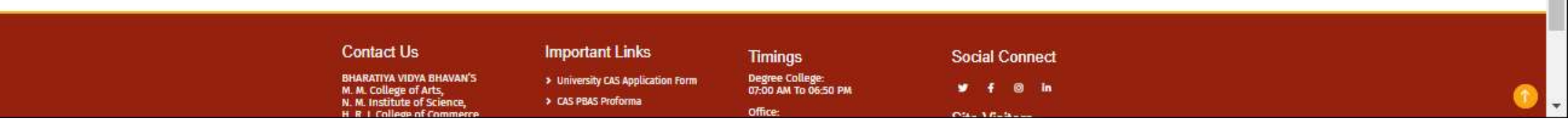

| Home       Public Notice       Prospectus       Programme Schedule       FAQ       Contact Us         Welcome to 1                                                                                                    | UG-ADMISS.                                                                                                    | ION 2024-25   |                        |
|----------------------------------------------------------------------------------------------------|----------------------------------------------------------------------------------------------------|---------------|------------------------|
| Melcome to         About the University       Mumbai (known earlier as University of Bombay) is one of the oldest and premier Universities in India.       Notifications       Registered her for Form         It was established in 1857 consequent upon "Wood's Education Dispatch", and it is one amongst the first three University has been changed from "University of Bombay" to "University of Mumbai," hue name of the University of Bombay" to "University of Mumbai," vide notification issued by the Government of Maharashtra and published in the Government of atelet dated th September, 1996. The University as accorded 5 star status in 2001 & "A++" grade status in April 2017 by the National Assessment and Accreditation Council (NAAC).                                                                                                    | Home Public Notice Prospectus Programme Schedule FAQ Cont                                                                                                    | act Us        | New Registration Login |
| About the University       Notifications       Registered her for         The University of Mumbai (known earlier as University of Bombay) is one of the oldest and premier       Notifications       Registered her for         Universities in India.       It was established in 1857 consequent upon "Wood's Education Dispatch", and it is one amongst       The first three University has been changed from "University of Bombay" to "University of         Mumbai, the name of the University has been changed from "University of Bombay" to "University of       Mumbai, vide notification issued by the Government of Maharashtra and published in the         Government Gazette dated 4th September, 1996.The University was accorded 5 star status in 2001       */A++' grade status in April 2017 by the National Assessment and Accreditation Council (NAAC). |                                                                                                    |               |                        |
| About the University       Notifications         Registered her for         Universities in India.         It was established in 1857 consequent upon "Wood's Education Dispatch", and it is one amongst         the first three Universities in India. As a sequel to the change in the name of the city from Bombay to         Mumbai, the name of the University has been changed from "University of Bombay" to "University of         Mumbai", vide notification issued by the Government of Maharashtra and published in the         Government Gazette dated 4th September, 1996. The University was accorded 5 star status in 2001         & 'A++' grade status in April 2017 by the National Assessment and Accreditation Council (NAAC).                                                                                                    |                                                                                                    |               | Welcome to P           |
| About the University       Notifications       Registered her for Form         The University of Mumbai (known earlier as University of Bombay) is one of the oldest and premier       It was established in 1857 consequent upon "Wood's Education Dispatch", and it is one amongst the first three Universities in India. As a sequel to the change in the name of the city from Bombay to Mumbai, the name of the University of Bombay" to "University of Mumbai," vide notification issued by the Government of Maharashtra and published in the Government Gazette dated 4th September, 1996.The University was accorded 5 star status in 2001 & "A+++' grade status in April 2017 by the National Assessment and Accreditation Council (NAAC).                                                                                                    |                                                                                                    |               |                        |
| The University of Mumbai (known earlier as University of Bombay) is one of the oldest and premier<br>Universities in India.<br>It was established in 1857 consequent upon "Wood's Education Dispatch", and it is one amongst<br>the first three Universities in India. As a sequel to the change in the name of the city from Bombay to<br>Mumbai, the name of the University has been changed from "University of Bombay" to "University of<br>Mumbai", vide notification issued by the Government of Maharashtra and published in the<br>Government Gazette dated 4th September, 1996.The University was accorded 5 star status in 2001<br>& 'A+++' grade status in April 2017 by the National Assessment and Accreditation Council (NAAC).                                                                                                    | About the University                                                                                                    | Notifications | Registered her for     |
| Universities in India.<br>It was established in 1857 consequent upon "Wood's Education Dispatch", and it is one amongst<br>the first three Universities in India. As a sequel to the change in the name of the city from Bombay to<br>Mumbai, the name of the University has been changed from "University of Bombay" to "University of<br>Mumbai", vide notification issued by the Government of Maharashtra and published in the<br>Government Gazette dated 4th September, 1996.The University was accorded 5 star status in 2001<br>& 'A++' grade status in April 2017 by the National Assessment and Accreditation Council (NAAC).                                                                                                    | The University of Mumbai (known earlier as University of Bombay) is one of the oldest and premi                                                                                      | er            | Form                   |
| the first three Universities in India. As a sequel to the change in the name of the city from Bombay to<br>Mumbai, the name of the University has been changed from "University of Bombay" to "University of<br>Mumbai", vide notification issued by the Government of Maharashtra and published in the<br>Government Gazette dated 4th September, 1996.The University was accorded 5 star status in 2001<br>& 'A++' grade status in April 2017 by the National Assessment and Accreditation Council (NAAC).                                                                                                    | Universities in India.<br>It was established in 1857 consequent upon "Wood's Education Dispatch" and it is one among                                                                 | et            |                        |
| Mumbai, the name of the University has been changed from "University of Bombay" to "University of<br>Mumbai", vide notification issued by the Government of Maharashtra and published in the<br>Government Gazette dated 4th September, 1996.The University was accorded 5 star status in 2001<br>& 'A++' grade status in April 2017 by the National Assessment and Accreditation Council (NAAC).                                                                                                    | the first three Universities in India. As a sequel to the change in the name of the city from Bombay                                                                                 | to            |                        |
| Mumbai", vide notification issued by the Government of Maharashtra and published in the<br>Government Gazette dated 4th September, 1996.The University was accorded 5 star status in 2001<br>& 'A++' grade status in April 2017 by the National Assessment and Accreditation Council (NAAC).                                                                                                    | Mumbai, the name of the University has been changed from "University of Bombay" to "University                                                                                       | of            |                        |
| & 'A++' grade status in April 2017 by the National Assessment and Accreditation Council (NAAC).                                                                                                    | Mumbai", vide notification issued by the Government of Maharashtra and published in the Government Gazette dated 4th September 1996 The University was accorded 5 star status in 200 |               |                        |
| Transrtant Links                                                                                                    | & 'A++' grade status in April 2017 by the National Assessment and Accreditation Council (NAAC).                                                                                      |               |                        |
| INDOLATI LINKS                                                                                                    | • • • • • • • •                                                                                                    |               |                        |

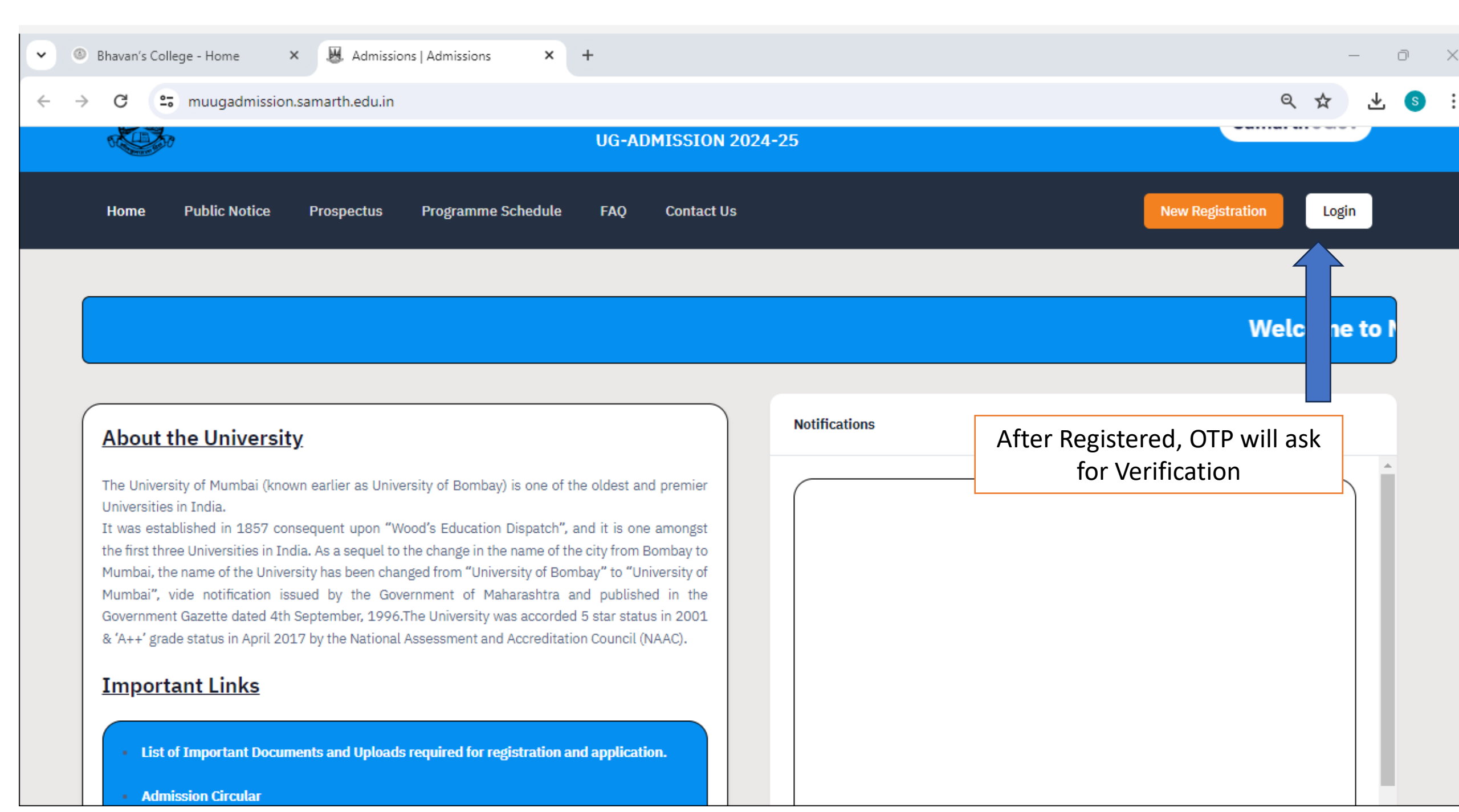

| ortant Instructions                                                                                                    | Registration Form                                                                                                    |                                                     |
|----------------------------------------------------------------------------------------------------|----------------------------------------------------------------------------------------------------|-----------------------------------------------------|
| Name and other details entered by the applicant need to be the same as in the Class X Board<br>Marksheet<br>Applicant can log in to the admission portal through their registered email address, only.<br>Applicant must use his own active email address.<br>The Email address provided by the applicant must be functional and the applicant must have<br>access to it throughout the admission process.<br>Applicants are encouraged to use latest version of Google Chrome web browser for filling the<br>application form. | Applicant's Full Name *          Ex: R Kumar         Applicant's Date of Birth *         Day       Month       Year         Applicant's Email *         Ex: abc@domain.com         Re-Enter Applicant's Email Address *         Confirm Email Address | Fill up your<br>details &<br>registered<br>yourself |
|                                                                                                    | Password (Minimum 8 characters) * Password Re-Enter Password *                                                                                                    |                                                     |

| ♥ Bhavan's College - Admissions | × 💹 Admissions   Register 🗙                                                                    | +                                        |                                                                                                    | – ō X                                               |
|---------------------------------|------------------------------------------------------------------------------------------------|------------------------------------------|----------------------------------------------------------------------------------------------------|-----------------------------------------------------|
| ← → C 😁 muugadmissio            | on.samarth.edu.in/index.php/registration/use                                                   | r/register                               |                                                                                                    | ९ 🛧 坐 🔕 :                                           |
|                                 | <ol> <li>Applicants are encouraged to use latest version of G<br/>application form.</li> </ol> | oogte Chrome web browser for filling the | Applicant's Email * Ex: abc@domain.com Re-Enter Applicant's Email Address * Confirm Email Address Password (Minimum 8 characters) * Password Re-Enter Password *  |                                                     |
|                                 |                                                                                                |                                          | Confirm Password Mobile Number * Enter Mobile Number Re-Enter Mobile Number * Enter Mobile Number Captcha Verification (Type the text shown in the image) 27:5222 | Fill up your<br>details &<br>registered<br>yourself |
|                                 |                                                                                                |                                          | * Click on the text to change<br>Register                                                                                                    |                                                     |

| 👻 🔇 Bhavan's College - Admissions 🗙 🐰 Admiss                         | ions   Dashboard × +                                                                                                    | - D                  |  |  |  |  |  |  |  |
|----------------------------------------------------------------------|----------------------------------------------------------------------------------------------------|----------------------|--|--|--|--|--|--|--|
| ← → C 😁 muugadmission.samarth.edu.in                                 | /index.php/app/dashboard                                                                                                    | ଦ୍ଧ ବ୍ୟ 😒            |  |  |  |  |  |  |  |
| Home Public Notice                                                   | Prospectus Programme Schedule FAQ Contact Us                                                                                          |                      |  |  |  |  |  |  |  |
| Form Status                                                          | Profile Select Programme                                                                                                    |                      |  |  |  |  |  |  |  |
| ✓ Registration                                                       | University of Mumb ission portal                                                                                                    |                      |  |  |  |  |  |  |  |
| <ul> <li>Fill Profile Details</li> <li>Select Programme/s</li> </ul> | Please Complete your profile                                                                                                    |                      |  |  |  |  |  |  |  |
| • Declaration                                                        | Welcon After Login in Portal fill up                                                                                                  | your Profile details |  |  |  |  |  |  |  |
| Quick Links                                                          | You can now begin filling your application for UG-ADMISSION 2024-25 in University of Mumbai.<br>Your Registration Number is : 3032535 |                      |  |  |  |  |  |  |  |
| <ul> <li>Change Registered Email</li> </ul>                          |                                                                                                    |                      |  |  |  |  |  |  |  |
| • Change Registered Mobile Number                                    | Registration Number : 3032535<br>Registered e-mail address : sandesh.modsing@bhavans.ac.in<br>Current Date: 28-05-2024                |                      |  |  |  |  |  |  |  |
| Process:                                                             |                                                                                                    |                      |  |  |  |  |  |  |  |
|                                                                      | Step 01                                                                                                    | Step 02              |  |  |  |  |  |  |  |
|                                                                      | Complete Profile                                                                                                    | Apply In Programme   |  |  |  |  |  |  |  |
|                                                                      |                                                                                                    |                      |  |  |  |  |  |  |  |

| • | Bha             | ivan's ( | College      | - Admissio | ns 🗙                                                 | 🐰 Admissi                                                                                                    | ons   Personal D | etails ×       | +          |              |                                                                                                    |          |  | _                    | Ō     | ×   |
|---|-----------------|----------|--------------|------------|------------------------------------------------------|----------------------------------------------------------------------------------------------------|------------------|----------------|------------|--------------|----------------------------------------------------------------------------------------------------|----------|--|----------------------|-------|-----|
| ← | $\rightarrow$ ( | C        | <b>≏</b> 5 m | nuugadmi   | ission.s                                             | amarth.edu.in/                                                                                                    | index.php/pe     | rsonal/form/   | personal   |              |                                                                                                    |          |  | Q                    | *     | s : |
|   |                 |          |              |            | Home                                                 | Public Notice                                                                                                    | Prospectus       | Programme S    | chedule F/ | AQ Contact L | ls                                                                                                    |          |  |                      |       | A   |
|   |                 |          |              |            | Profile Per Full I I I I I I I I I I I I I I I I I I | Details (1) Other  rsonal Details I Name of the Applica me in Marathi *  a as on Jul 1, 2024 * 33 Years 0 Month 1 plicant's Registered E gistered Mobile Numb add Group AB+ igion * Hindu | Details (2) Uplo | ads (3) Previe | w (4)      |              | Applicant's Gender *<br>Male<br>Applicant Date of Birth *<br>Category *<br>General<br>Alternate Email<br>Alternate Mobile Number (Parent's)<br>Are you citizen of India ? *<br>Yes | June 🗸 🗸 |  | Fill up p<br>Details | ersor | nal |

# 👻 🌀 Bhavan's College - Admissions 🗙 🐰 Admissions | Personal Details 🗙 🕂

← → C 😁 muugadmission.samarth.edu.in/index.php/personal/form/personal

| ddress *                                |                        | ]   | Address Line 2 *                                       |   |
|-----------------------------------------|------------------------|-----|--------------------------------------------------------|---|
|                                         |                        |     |                                                        | _ |
| suntry *                                |                        |     | State* Entered                                         |   |
| ndia                                    |                        | x * |                                                        |   |
| **                                      |                        | 1   | Address                                                |   |
| ncode *                                 |                        |     |                                                        |   |
|                                         |                        |     |                                                        |   |
| rmanent Address 🗳 Click if Same As      | Correspondence Address |     |                                                        |   |
| idress *                                |                        |     |                                                        |   |
|                                         |                        |     | Address Line 2 *                                       |   |
|                                         |                        |     | Address Line 2 *                                       |   |
| ountry *                                |                        |     | Address Line 2 *                                       |   |
| ountry *<br>India                       |                        | х * | Address Line 2 *                                       |   |
| ountry *<br>India<br>ity *              |                        | x * | Address Line 2 *                                       |   |
| ountry *<br>India<br>ity *              |                        | × * | Adress Line 2 *                                        |   |
| ountry *<br>India<br>ity *<br>in Code * |                        | × * | Address Line 2 *                                       |   |
| ountry *<br>India<br>ity *<br>in Code * |                        | × * | Address Line 2 *                                       |   |
| ountry *<br>India<br>ity *<br>in Code * |                        | × * | Address Line 2 *  State *  Maharashtra x *  District * |   |
| ountry *<br>India<br>ity *<br>in Code * |                        | × * | Address Line 2 *  State *  Maharashtra x *  District * |   |

D

S

\_\_\_\_

@ ☆

 $\times$ 

:

.

Ŧ

Mumbai University Admissions

# 😌 Bhavan's College - Admissions 🗴 🐰 Admissions | Candidate Details 🗴 🕂 × $\rightarrow$ C

4

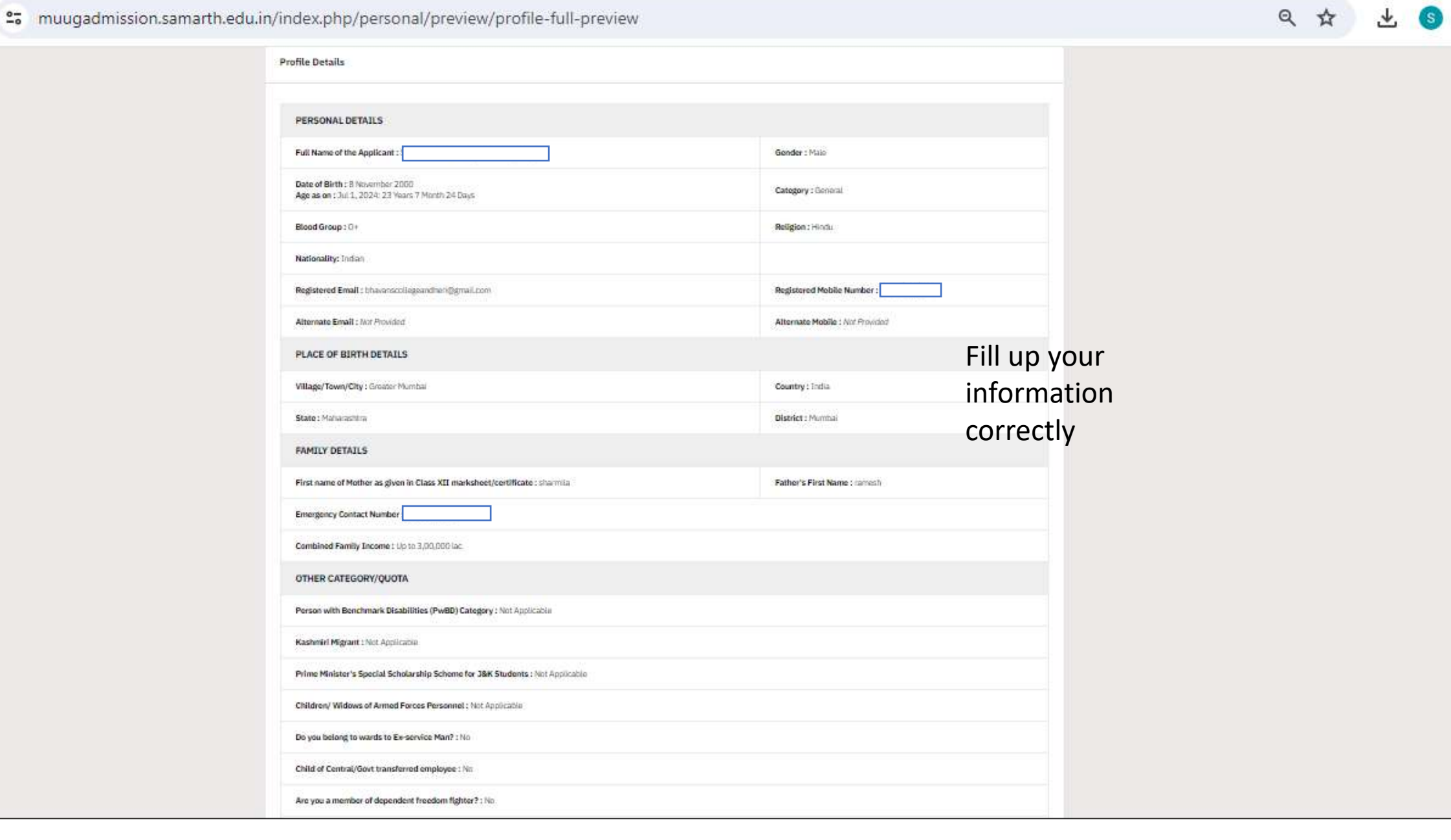

×

:

.

0

| 🗸 🕥 Bhavan's College - Admissions 🗙 💹 Admissi | ions   Candidate Details × +                                                                                                    | -    | o x |
|-----------------------------------------------|----------------------------------------------------------------------------------------------------|------|-----|
| ← → C 🔄 muugadmission.samarth.edu.in,         | /index.php/personal/preview/personal                                                                                                    | Q \$ | s : |
|                                               | Instrumenter in Reader de greent in Lakes Alt instrumence contracterés : Registion       Emergency Contract Number :       Centralised Family Income :       DTHER CATEGORY/QUOTA       Person with Benchmark Bitabilities (PwBD) Category :       National Family Income :       Mainter :       Specie Category Contract Number :       DTHER CATEGORY/QUOTA       Person with Benchmark Bitabilities (PwBD) Category :       National Family Income :       Differe Category Millions of Anned Faces Personnes :       Bitabilities (PwBD) Category :       Differe Minister's Special Schdarship Scheme for JBK Students :       Differe Minister's Special Schdarship Scheme for JBK Students :       Differe Minister's Special Schdarship Scheme for JBK Students :       Differe Of digendent Reedon fighter? : No       Catheral Activities Quata(ECA Quata):       Main Activities Quata(ECA Quata):       Main Millions of Amergence Main? : No:       Cutheral Activities Quata(ECA Quata):       Mainter Millions of Amergence Main? : No:       Cutheral Activities Quata(ECA Quata):       Mainter Millions of Amergence Main? : No:       Cutheral Activities Quata(ECA Quata):       Mainter Millions of Amergence Maintered employee : No:       Cutheral Activities Quata(ECA Quata):       Mainter Millions of Amergence Maintered employee : No:       Cutheral Activities Quata(ECA Quata):       Maintere Millions of Am | Next |     |

#### Mumbai University Admissions

Welcome to the Mumbai University Admission Portal. You can apply for Under Graduate/Bachelor programmes across the colleges that are offered by the University.

| Quick Links           |  |
|-----------------------|--|
| Home                  |  |
| Public Notice         |  |
| Universities          |  |
| Programme Information |  |

| Follow Us         |
|-------------------|
| Twitter           |
| Department Websit |
|                   |

Contact Us

Helpline Numbers : 8104163490, 8104578847

7

| Profile Details (1) Other Details (2) Uploads (0) 1         | Providw (4)                         |  |
|-------------------------------------------------------------|-------------------------------------|--|
| ther Details                                                |                                     |  |
| o you have any illiness which requires continuous or emerge | ency medical attention? *           |  |
| Select                                                      | ~                                   |  |
| o you have NCC Certificate? *                               |                                     |  |
| Select                                                      | ×.                                  |  |
| ave you participated in National Service Scheme (NSS) Can   | * 5qr                               |  |
| Select                                                      | ~                                   |  |
|                                                             | to be first starte, of the set of T |  |
| re you want of University Employee (Father / Mother working | IK IN ONIVERSITY OF PREMIDAD F.     |  |

| LANGUAGE       | PROFICIENCY (READING/WRITING/SPEAKING) |
|----------------|----------------------------------------|
| Maraths        | Reading     Writing     Speaking       |
| Hindi          | Reading     Writing     Speaking       |
| English        | Reading     Writing     Speaking       |
| Other Language | Freading     Writing     Speaking      |

# Bhavan's College - Admissions Admissions +

← → C 😁 muugadmission.samarth.edu.in/index.php/personal/form/other

९ ☆ S

D

 $\sim$ 

÷

.

Ŧ

Do you have any illness which requires continuous or emergency medical attention?\* 🗸 🗸 No Do you have NCC Certificate?\* No 🗸 🗸 Have you participated in National Service Scheme (NSS) Camp? \* No Are you ward of University Employee (Father / Mother working in University of Mumbal)?\* 🗸 🗸 No LANGUAGE PROFICIENCY (READING/WRITING/SPEAKING) Reading Writing Marathi Speaking Reading Writing Hindi Speaking Reading Writing English Speaking Reading Other Language Writing Speaking Save and Next

| S Bhavan | 's College - Admissions 🛛 🗙 | Admissions                            | × +                                                |                                        |                   |   |   |   | Ō       | $\times$ |
|----------|-----------------------------|---------------------------------------|----------------------------------------------------|----------------------------------------|-------------------|---|---|---|---------|----------|
| ← → C    | 😋 muugadmission.sar         | marth.edu.in/index.php/personal/      | preview/other                                      |                                        |                   |   | Q | ☆ | S       | :        |
|          |                             |                                       |                                                    |                                        |                   |   |   |   | a- A A+ |          |
|          |                             | ×.                                    | University<br>UG-ADMISS                            | r of Mumbai<br>110N 2024-25            | SamartheGov       |   |   |   |         |          |
|          |                             | Home Public Notice Prospects          | s Programme Schedule FAQ Con                       | tact Us                                |                   |   |   |   |         |          |
|          |                             | Other Details Saved Successfully      |                                                    |                                        | ×                 |   |   |   |         |          |
|          |                             | Profile Details (1) Other Detail      | is (2) Uploads (3) Preview (4)                     |                                        |                   | · |   |   |         |          |
|          |                             | Other Details                         |                                                    |                                        |                   |   |   |   |         |          |
|          |                             | Do you have any illness which require | s continuous or emerclency medical attention?      | No                                     |                   |   |   |   |         |          |
|          |                             | Do you have NCC Certificate?          | s continuous of emergency meaner antennon:         | No                                     |                   |   |   |   |         |          |
|          |                             | Have you participated in National Se  | vice Scheme (NSS) Camp?                            | No                                     |                   |   |   |   |         |          |
|          |                             | Are you ward of University Employee   | (Father / Mother working in University of Mumbai)? | No                                     |                   |   |   |   |         |          |
|          |                             | Language                              |                                                    | Proficiency (Reading/Writing/Speaking) |                   |   |   |   |         |          |
|          |                             | Marathi                               |                                                    | Reading Writing Speaking               |                   |   |   |   |         |          |
|          |                             | Hindi                                 |                                                    | Reading Writing Speaking               |                   |   |   |   |         |          |
|          |                             | English                               |                                                    | Reading Writing Speaking               |                   |   |   |   |         |          |
|          |                             |                                       |                                                    |                                        |                   |   |   |   |         |          |
|          |                             | < Back to Profile Details             |                                                    | Update Details                         | Proceed to Next > |   |   |   |         |          |
|          |                             |                                       |                                                    |                                        |                   |   |   |   |         |          |

Ŧ

| • | <b>S</b> E    | 3havan's | College | - Admissio | ons 🗙     | 📕 Adr    | missions   Uplo                               | ads                                                                      | ×                              | +                                                                  |                                          |                               |                |                |  |            |                  |      |                 |       |      | _   | Ō      | ×   |
|---|---------------|----------|---------|------------|-----------|----------|-----------------------------------------------|--------------------------------------------------------------------------|--------------------------------|--------------------------------------------------------------------|------------------------------------------|-------------------------------|----------------|----------------|--|------------|------------------|------|-----------------|-------|------|-----|--------|-----|
| ÷ | $\rightarrow$ | G        | s∎ n    | nuugadm    | ission.sa | marth.ed | u.in/index.pł                                 | np/upload/u                                                              | ipload                         | s/form                                                             |                                          |                               |                |                |  |            |                  |      |                 |       | Q    | . ☆ | S      | :   |
|   |               |          |         |            |           |          |                                               |                                                                          |                                |                                                                    |                                          |                               |                |                |  |            |                  |      |                 |       |      |     | a- a A | + 4 |
|   |               |          |         |            |           |          | ×.                                            |                                                                          |                                |                                                                    | Univ<br>UG-AI                            | ersity of Mui<br>DMISSION 20: | mbai<br>)24-25 |                |  | Sama       | <b>arth</b> eGov |      |                 |       |      |     |        |     |
|   |               |          |         |            |           |          | Home Public                                   | Notice Prospec                                                           | tus P                          | rogramme Scheduk                                                   | ∎ FAQ                                    | Contact Us                    |                |                |  |            |                  |      |                 |       |      |     |        |     |
|   |               |          |         |            |           |          | Profile Details                               | (1) 🛃 Other Det                                                          | ails (2)                       | Uploads (3)                                                        | Preview (4)                              |                               |                |                |  |            |                  |      |                 |       |      |     |        |     |
|   |               |          |         |            |           |          | Uploads                                       |                                                                          |                                |                                                                    |                                          |                               |                |                |  |            |                  |      |                 |       |      |     |        |     |
|   |               |          |         |            |           |          | Instructio                                    | n for Uploading Ima                                                      | ge/Photo o                     | f Document, Certil                                                 | ficate, Marksl                           | heet and Signate              | ture           |                |  |            |                  |      |                 |       |      |     |        |     |
|   |               |          |         |            |           |          | - Digital P<br>- File size<br>- Docume        | hoto and Signature a<br>of digital photo mus<br>nt/Certificate/Marks     | t be within<br>heet relate     | d in .jpg or .jpeg im<br>10kb to 500.00 K<br>ed size of digital ph | hage format.<br>B limit.<br>noto must be | within 10kb to f              | 500.00 KB lim  |                |  |            |                  |      |                 |       |      |     |        |     |
|   |               |          |         |            |           |          | Photo<br>Accepted for                         | mats.jpeg.jpg <b>[10 KB -</b> :                                          | 500.00 KBJ                     |                                                                    |                                          |                               |                | Select<br>file |  |            |                  |      |                 |       |      |     |        |     |
|   |               |          |         |            |           |          | Signature<br>Accepted for                     | mats.jpeg.jpg <b>[10 KB</b> - !                                          | 500.00 KBJ                     |                                                                    |                                          |                               |                | Select<br>file |  |            |                  | Uplo | oad v<br>8. sid | your  | Phot | 0   |        |     |
|   |               |          |         |            |           |          | Certificate 1<br>for 38K Stue<br>Accepted for | or Prime Minister's Speci<br>lents<br>mats .jpeg .jpg .pd <b>j [10 )</b> | al Scholarshi<br>KB - 500.00 k | p Scheme<br>(B)                                                    |                                          |                               |                | Select<br>file |  |            |                  |      |                 | gnatt |      |     |        |     |
|   |               |          |         |            |           |          | Income Cer<br>Accepted for                    | ificate<br>mots .jpeg .jpg .pd <b>j [10 )</b>                            | (B - 500.00 k                  | (8)                                                                |                                          |                               |                | Select<br>file |  |            |                  |      |                 |       |      |     |        |     |
|   |               |          |         |            |           |          | < Back to O                                   | her Details                                                              |                                |                                                                    |                                          |                               | Sav            | e as Draft     |  | Next Previ | iew              |      |                 |       |      |     |        |     |

| S Bhavan's College - Admissions X 🐰 Adr | missions × +                                                              |                                              |                |             |   |   | 0      | × |
|-----------------------------------------|---------------------------------------------------------------------------|----------------------------------------------|----------------|-------------|---|---|--------|---|
| ← → C 😁 muugadmission.samarth.ed        | u.in/index.php/personal/preview/final-de                                  | tail-preview                                 |                |             | Q | ☆ | S      | : |
|                                         |                                                                           |                                              |                |             |   |   | a A A+ |   |
|                                         |                                                                           | University of Mumbai<br>UG-ADMISSION 2024-25 |                | SamartheGov |   |   |        |   |
|                                         | Home Public Notice Prospectus Programme Schedule                          | FAQ Contact Us                               |                |             |   |   |        |   |
|                                         | Profile Details (1) Other Details (2) Uploads (3) Details (2)             |                                              |                |             |   |   |        |   |
|                                         | PERSONAL DETAILS                                                          | •                                            |                |             |   |   |        |   |
|                                         | Full Name of the Applicant :                                              | Gender : Mala                                |                |             |   |   |        |   |
|                                         | Date of Birth<br>Age as on : 3                                            | Category : Genera                            | u.             |             |   |   |        |   |
|                                         | Blood Group : AB+                                                         | Beligion : Hindu                             |                |             |   |   |        |   |
|                                         | Nationality: Indian                                                       |                                              | 2011.14        |             |   |   |        |   |
|                                         | Registered Email                                                          | Registered Mobil                             | e Number       |             |   |   |        |   |
|                                         | Atternate Email: Not Provided                                             | Atternate Mobile                             | 1 Not Provided | AGE,        |   |   |        |   |
|                                         | PLACE OF BIRTH DETAILS                                                    |                                              |                |             |   |   |        |   |
|                                         | Village/Town/City:)                                                       | Country : India                              |                |             |   |   |        |   |
|                                         | State : Maharachtra                                                       | District : R                                 |                |             |   |   |        |   |
|                                         | FAMILY DETAILS                                                            |                                              |                |             |   |   |        |   |
|                                         | First name of Mother as given in Class XII marksheet/certificate : Vogita | Father's First Nau                           | ne : Dattaiam  |             |   |   |        |   |
|                                         | Emergency Contact Number                                                  |                                              |                |             |   |   |        |   |
|                                         | Combined Family Income :                                                  |                                              |                |             |   |   |        |   |
|                                         | OTHER CATEGORY/QUOTA                                                      |                                              |                |             |   |   |        |   |
|                                         | Person with Benchmark Disabilities (PwBD) Category : Net Applicable       |                                              |                |             |   |   |        |   |

#### S Bhavan's College - Admissions 🗙 🐰 Admissions ~

× +

#### G anuugadmission.samarth.edu.in/index.php/personal/preview/final-detail-preview $\rightarrow$ ←

| Have you participated in National Service Scheme (NSS) Camp?                           |                                        |                       |
|----------------------------------------------------------------------------------------|----------------------------------------|-----------------------|
| the participant of the second (1997) and                                               | No                                     |                       |
| Are you ward of University Employee (Father / Mother working in University of Mumbai)? | No                                     |                       |
| Language                                                                               | Proficiency (Reading/Writing/Speaking) |                       |
| Marathi                                                                                | Reading Writing Speaking               |                       |
| Hindi                                                                                  | Reading Writing Speaking               |                       |
| English                                                                                | Reading Writing Speaking               |                       |
| Uploads                                                                                |                                        |                       |
|                                                                                        |                                        |                       |
| DOCUMENT                                                                               |                                        | UPLOAD STATUS         |
| Photo                                                                                  |                                        | No document uploaded. |
| Signature                                                                              |                                        | No document uploaded. |
| Certificate for Prime Minister's Special Scholarship Scheme for J&K Students           |                                        | No document uploaded. |
| Income Certificate                                                                     |                                        | No document uploaded. |
|                                                                                        |                                        |                       |
| < Back to Uploads                                                                      | Save as Draft                          | Submit and Lock >     |

#### Mumbai University Admissions

Welcome to the Mumbai University Admission Portal. You can apply for Under Graduate/Bacheior programmes across the colleges that are offered by the University.

| Quick Links           | Follow Us          | Contact Us                                |
|-----------------------|--------------------|-------------------------------------------|
| Home                  | Twitter            | Helpline Numbers : 8104163490, 8104578847 |
| Public Notice         | Department Website |                                           |
| Universities          |                    |                                           |
| Programme Information |                    |                                           |

D  $\times$ \_

:

.

Ŧ

९ ☆ S

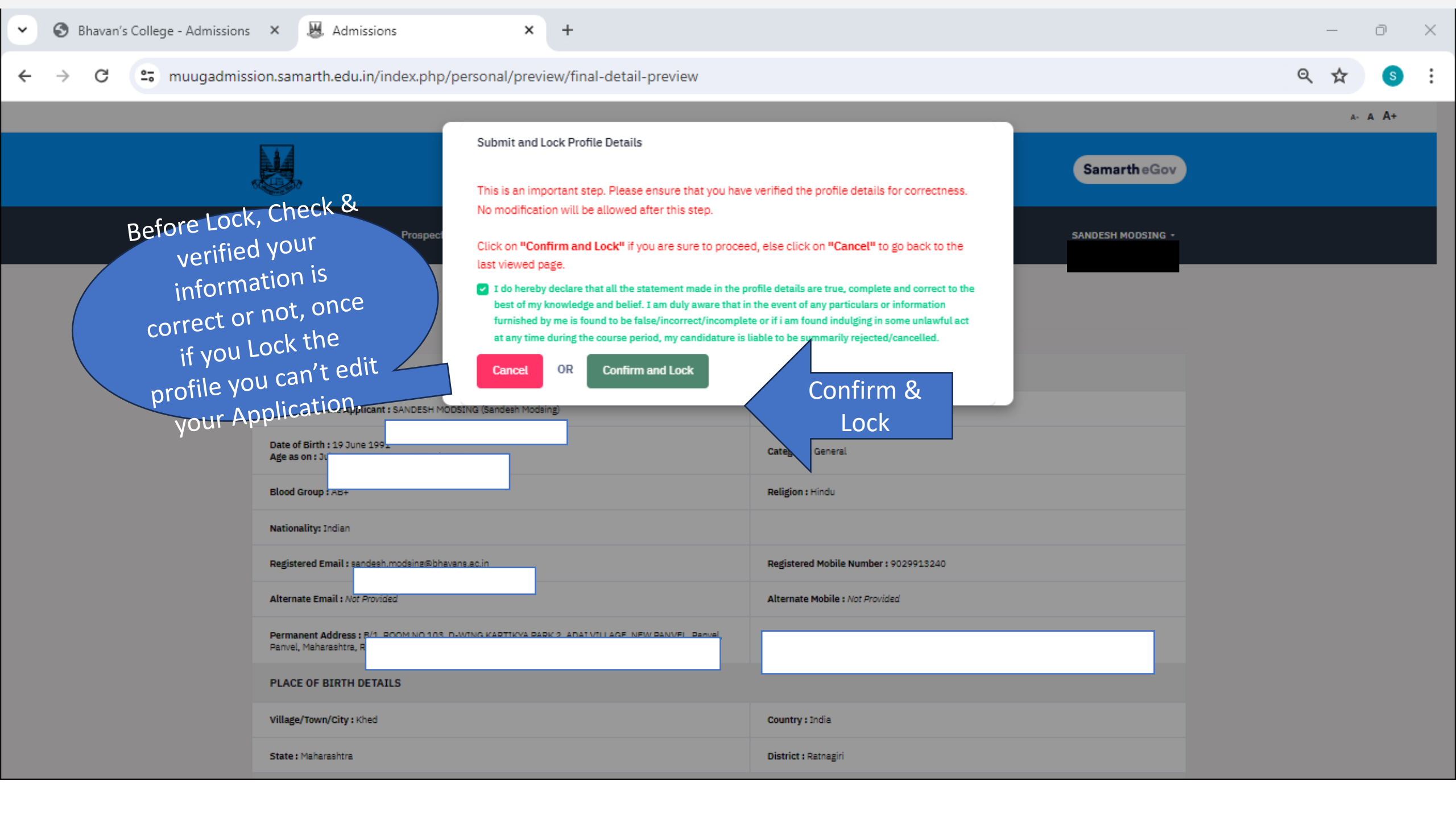

# and muugadmission.samarth.edu.in/index.php/course/programme/index

| M.                           | University of Mumbai<br>UG-ADMISSION 2024-25                                                | Samarth eGov |
|------------------------------|---------------------------------------------------------------------------------------------|--------------|
| Home Public Notice F         | Prospectus Programme Schedule FAQ Contact Us                                                |              |
| Programme Selection (1) Pers | onal Details (2) Academic Details (3) Other Details (4) Uploads (5) Preview (6) Declaration | 1 (7)        |
| Select the Programme you     | u want to apply                                                                             |              |
| Programme Level              |                                                                                             |              |
| Select                       |                                                                                             | ~            |
| Select                       | into Brodrommon)                                                                            |              |
| Dachelor (Under-Graub        | hate Programmes)                                                                            |              |
|                              |                                                                                             |              |
|                              |                                                                                             |              |
|                              | Select Under-Graduate                                                                       |              |
| Home                         | Programmes                                                                                  |              |

| • | Bhavan's              | s College - Admission:                                      | s 🗙   📔 Login                                  | × 🐰 Admissions   Programme                                             | e Select × +                                |            |   |   | _ | Ō | $\times$ |
|---|-----------------------|-------------------------------------------------------------|------------------------------------------------|------------------------------------------------------------------------|---------------------------------------------|------------|---|---|---|---|----------|
| ÷ | $\rightarrow$ G       | 😄 muugadmis                                                 | sion.samarth.edu.in/index.php/c                | ourse/programme/index                                                  |                                             |            | Q | ☆ | ₹ | S | ÷        |
|   |                       |                                                             | Home Public Notice Prospectus                  | Programme Schedule FAQ Contact Us                                      |                                             |            |   |   |   |   | ľ        |
|   |                       |                                                             | Programme Selection (1) Personal Detail        | s (2) Academic Details (3) Other Details (4) Uplo                      | ads (5) Preview (6) Declaration (7)         |            |   |   |   |   | l        |
|   |                       |                                                             | Select the Programme you want to               | apply                                                                  |                                             |            |   |   |   |   |          |
|   |                       |                                                             | Programme Level                                |                                                                        |                                             |            |   |   |   |   |          |
|   |                       |                                                             | Bachelor (Under-Graduate Progra                | mmes)                                                                  |                                             | ~          |   |   |   |   |          |
|   |                       |                                                             | Programme *                                    |                                                                        |                                             | *          |   |   |   |   |          |
|   |                       |                                                             | Buchetor or Business Automatication            | r (nonous)(Autonomous) (nounsmumu) muvet munus                         | concinery                                   | ٩          |   |   |   |   |          |
|   |                       |                                                             | Bachelor of Commerce                           |                                                                        |                                             | <b>^</b>   |   |   |   |   |          |
|   |                       |                                                             | Bachelor of Commerce (Accounting               | and Finance)                                                           |                                             | _          |   |   |   |   |          |
|   |                       |                                                             | Bachelor of Commerce (Autonomou                | (D) (D) (D) (D) (S) (D) (S) (C) (S) (S) (S) (S) (S) (S) (S) (S) (S) (S |                                             |            |   |   |   |   |          |
|   |                       |                                                             | Bachelor of Commerce (Autonomou                | Is) (Actuarial St.                                                     |                                             | •          |   |   |   |   |          |
|   | Mumbai Univ           | ersity Admissions<br><sup>1</sup> umbai University Admissio | n Portal. You can apply for Under Graduate/Bac | helor programmes across the colleges that are offered by th            | Select Stream with Autonomous<br>Proggrames |            |   |   |   |   |          |
|   | Quick Links           |                                                             |                                                | Follow Us                                                              | Contact Us                                  |            |   |   |   |   |          |
|   | Home<br>Public Notice |                                                             |                                                | Twitter<br>Department Website                                          | Helpline Numbers : 8104163490,              | 8104578847 |   |   |   |   |          |

25 muugadmission.samarth.edu.in/index.php/course/programme/index G

#### Eligibility :

· A candidate for being eligible for admission to the three year degree course leading to the Bachelor of Commerce must have passed the Higher Secondary School Certificate (Std. XII) examination conducted by the different Divisional Boards of the Maharashtra State Board of Secondary and Higher Secondary Education. OR Must have passed the Higher Secondary School Certificate (Std. XII) examination with vocational subjects/minimum competency based vocational course conducted by the different Divisional Boards of the Maharashtra State Board of Secondary and Higher Secondary Education. OR Must have passed and examination of another University or Body recognized as equivalent to Higher Secondary School Certificate (Std. XII) Examination. (As Per Ordinance No. 0.2152, Circular No. UG/142 of 2010, Dated 1st July,2010)

# Instruction: You are required to fill at least One (1) Preference.

| Search for college/institute/department                                            |                                                 |                |  |  |  |  |  |  |  |
|------------------------------------------------------------------------------------|-------------------------------------------------|----------------|--|--|--|--|--|--|--|
| College/Institute                                                                  | Search by College Name or<br>College Code 115   | Preference     |  |  |  |  |  |  |  |
| Birla College of Arts Science and Commerce , City: Thane (MU-0023)                 | Not Interested                                  |                |  |  |  |  |  |  |  |
| Bunts Sanghas S M Shetty College of Science Commerce and Management Studies , C    | Not Interested                                  |                |  |  |  |  |  |  |  |
| Chetanas Hazarimal Somani College of Commerce and Economics Smt Kusumtai Cha       | udhari College of Arts , City: Mumbai (MU-0032) | Not Interested |  |  |  |  |  |  |  |
| D E Societys Kirti M Doongursee College of Arts Science and Commerce , City: Mumba | Not Interested                                  |                |  |  |  |  |  |  |  |
| D S P Mandals K V Pendharkar College of Arts Science and Commerce , City: Thane (M | Not Interested                                  |                |  |  |  |  |  |  |  |
|                                                                                    |                                                 |                |  |  |  |  |  |  |  |

D

Q 🕁

 $\times$ 

C C muugadmission.samarth.edu.in/index.php/course/programme/index

#### Eligibility :

 A candidate for being eligible for admission to the three year degree course leading to the Bachelor of Commerce must have passed the Higher Secondary School Certificate (Std. XII) examination conducted by the different Divisional Boards of the Maharashtra State Board of Secondary and Higher Secondary Education. OR Must have passed the Higher Secondary School Certificate (Std. XII) examination with vocational subjects/minimum competency based vocational course conducted by the different Divisional Boards of the Maharashtra State Board of Secondary and Higher Secondary Education. OR Must have passed and examination of another University or Body recognized as equivalent to Higher Secondary School Certificate (Std. XII) Examination. (As Per Ordinance No. 0.2152, Circular No. UG/142 of 2010, Dated 1st July,2010)

# Instruction: You are required to fill at least One (1) Preference.

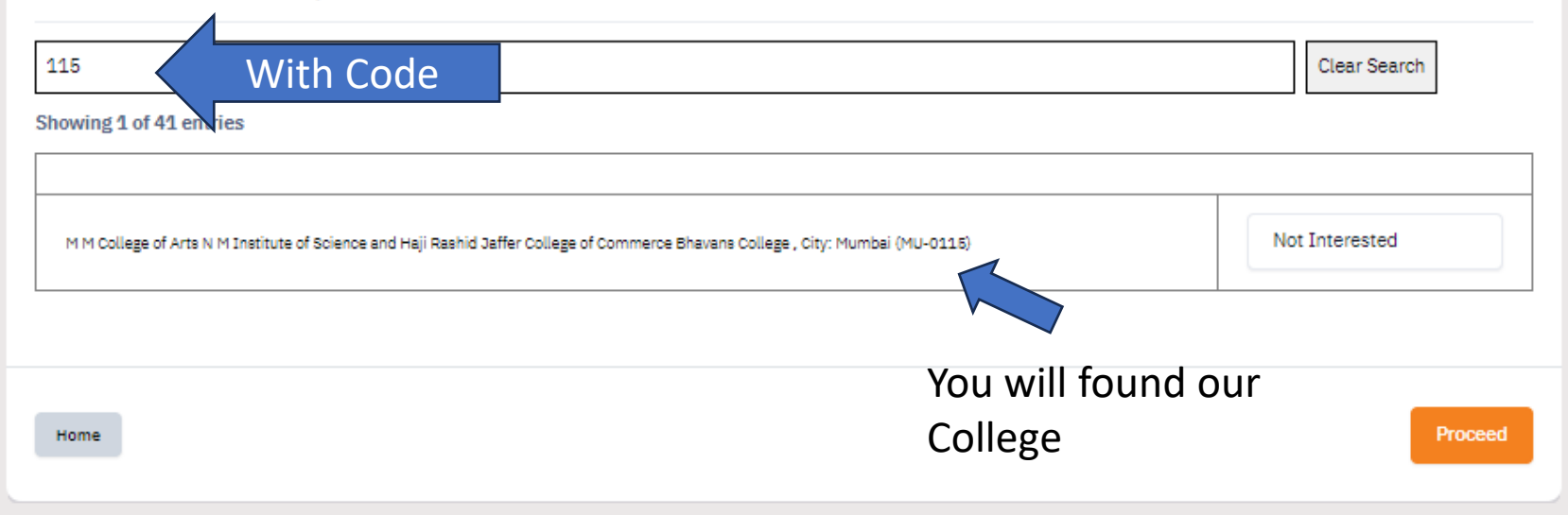

#### **Mumbai University Admissions**

Welcome to the Mumbai University Admission Portal. You can apply for Under Graduate/Bachelor programmes across the colleges that are offered by the University.

Thuitte

D

Q 🕁

 $\times$ 

|                                                                                                    | Select                                                |                       |
|----------------------------------------------------------------------------------------------------|-------------------------------------------------------|-----------------------|
| <ul> <li>Eligibility:</li> <li>A candidate for being eligible for admission to the three year degree course leading to the Bachelor of Commerce must have passed the</li> </ul>                                                                                             | 1st Preference                                        |                       |
| Higher Secondary School Certificate (Std. XII) examination conducted by the different Divisional Boards of the Maharashtra State Board<br>Secondary and Higher Secondary Education. OR Must have passed the Higher Secondary School Certificate (Std. XII) examination with | 3rd Preference<br>4th Preference                      |                       |
| vocational subjects/minimum competency based vocational course conducted by the different Divisional Boards of the Maharashtra Sta<br>Board of Secondary and Higher Secondary Education. OR Must have passed and examination of another University or Body recognized a     | 5th Preference<br>6th Preference<br>7th Preference    |                       |
| equivalent to Higher Secondary School Certificate (Std. XII) Examination. (As Per Ordinance No. 0.2152, Circular No. UG/142 of 2010,<br>Dated 1st July 2010)                                                                                                    | 8th Preference Se<br>9th Preference                   | lect the              |
| nstruction: You are required to fill at least One (1) Preference.                                                                                                    | 10th Preference Prefe                                 | erence for<br>College |
| 115                                                                                                    | 13th Preference<br>14th Preference                    | 0.1080                |
| howing 1 of 41 entries                                                                                                    | 15th Preference<br>16th Preference<br>17th Preference |                       |
|                                                                                                    | 18th Preference<br>19th Preference                    |                       |
| M M College of Arts N M Institute of Science and Haji Rashid Jaffer College of Commerce Bhavans College , City: Mumbai (MU-0115)                                                                                                    | Not Interested                                        |                       |

#### Bachelor (Under-Graduate Programmes)

#### Programme \*

## Bachelor of Commerce (Autonomous)

#### Eligibility :

 A candidate for being eligible for admission to the three year degree course leading to the Bachelor of Commerce must have passed the Higher Secondary School Certificate (Std. XII) examination conducted by the different Divisional Boards of the Maharashtra State Board of Secondary and Higher Secondary Education. OR Must have passed the Higher Secondary School Certificate (Std. XII) examination with vocational subjects/minimum competency based vocational course conducted by the different Divisional Boards of the Maharashtra State Board of Secondary and Higher Secondary Education. OR Must have passed and examination of another University or Body recognized as equivalent to Higher Secondary School Certificate (Std. XII) Examination. (As Per Ordinance No. 0.2152, Circular No. UG/142 of 2010, Dated 1st July,2010)

# Instruction: You are required to fill at least One (1) Preference.

| 115                                                                                                    | Clear Search   |
|----------------------------------------------------------------------------------------------------|----------------|
| Showing 1 of 41 entries                                                                                                    |                |
|                                                                                                    |                |
| M M College of Arts N M Institute of Science and Haji Rashid Jaffer College of Commerce Bhavans College , City: Mumbai (MU-0116) | 1st Preference |
|                                                                                                    |                |
|                                                                                                    |                |

Home

| • | 🕄 Bha           | avan's ( | Colleg | e - Adn | nission | s X   | 😹 Admi             | issions   Pro                     | gramme Se      | electi X       | +           |             |             |            |               |           |           |           |            |        |        |        |            |        |       |        |       |   | — | Ō | $\times$ |
|---|-----------------|----------|--------|---------|---------|-------|--------------------|-----------------------------------|----------------|----------------|-------------|-------------|-------------|------------|---------------|-----------|-----------|-----------|------------|--------|--------|--------|------------|--------|-------|--------|-------|---|---|---|----------|
| ÷ | $\rightarrow$ ( | G        |        | muug    | admis   | sion. | samarth.edu.       | .in/index.p                       | hp/cours       | e/progra       | mme/        | /my-pro     | ogramm      | ne?tok     | en=eaf        | f53c37    | 7b5e038   | 8355d     | dfd40c0    | e5121a | 095574 | 3a8fde | b858d2     | ac41dd | 184e8 | 361c33 | 33240 | Q | ☆ | S | ÷        |
|   |                 |          |        |         |         | Bach  | nelor of Commen    | r <b>ce (Autono</b><br>on (1) Per | nous)          | (2) Acade      | mic Deta    | ails (3)    | Other Deta  | tails (4)  | Uploads       | s (5)     | Preview ( | (6) De    | eclaration | (7)    |        |        |            |        |       |        |       |   |   |   |          |
|   |                 |          |        |         |         | Pr    | rogramme Selec     | :tion                             |                |                |             |             |             |            |               |           |           |           |            |        |        |        |            |        |       |        |       |   |   |   |          |
|   |                 |          |        |         |         |       | Programme          |                                   |                |                |             |             |             |            |               |           | Status    | 1         |            |        |        |        |            |        |       |        |       |   |   |   |          |
|   |                 |          |        |         |         |       | Bachelor of Comm   | terce (Autonom                    | ous)           |                |             |             |             |            |               |           | Not Paid, | / Not Sub | bmitted    |        |        |        |            |        |       |        |       |   |   |   |          |
|   |                 |          |        |         |         |       | COLLEGE IN         | STITUED D                         | EPARTMEN       | іт             |             |             |             |            |               |           |           |           |            |        |        |        |            |        |       |        |       |   |   |   |          |
|   |                 |          |        |         |         |       | College/Inst       | itute                             |                |                |             |             |             |            |               |           |           |           |            |        |        | Pre    | eference   |        |       |        |       |   |   |   |          |
|   |                 |          |        |         |         |       | M M College of Art | ts N M Institute                  | of Science and | Haji Rashid Ja | affer Colle | age of Comn | merce Bhava | ans Colleg | ge, City: Mun | imbai (Mu | U-0115)   |           |            |        |        | 1st    | Preference |        |       |        |       |   |   |   |          |
|   |                 |          |        |         |         |       |                    |                                   |                |                |             |             |             |            |               |           |           |           |            |        |        |        |            |        |       |        |       |   |   |   |          |
|   |                 |          |        |         |         |       | Home               |                                   |                |                |             |             |             | Upd        | date          |           |           |           |            |        |        |        |            | Next   |       | ۸<br>۱ |       |   |   |   |          |

Ŧ

# Mumbai University Admissions

Welcome to the Mumbai University Admission Portal. You can apply for Under Graduate/Bachelor programmes across the colleges that are offered by the University.

# 🗸 🔇 Bhavan's College - Admissions 🗙 🐰 Admissions | Personal Details 🗙 🕂

C 🙄 muugadmission.samarth.edu.in/index.php/personal/preview/apply-personal?token=eaf53c37b5e038355dfd40c0e5121a0955743a8fdeb858d2ac41dd84e861c333240641... Q 🛧

| OTHER CATEGORY/QUOTA                                                          |      |
|-------------------------------------------------------------------------------|------|
| Person with Benchmark Disabilities (PwBD) Category : Not Applicable           |      |
| Kashmiri Migrant : Not Applicable                                             |      |
| Prime Minister's Special Scholarship Scheme for J&K Students : Not Applicable |      |
| Children/ Widows of Armed Forces Personnel : Not Applicable                   |      |
| Do you belong to wards to Ex-service Man? : No                                |      |
| Child of Central/Govt transferred employee : No                               |      |
| Are you a member of dependent freedom fighter? : No                           |      |
| Cultural Activities Quota(CCA Quota) : Not Applicable                         |      |
| Sports Quota No                                                               |      |
|                                                                               |      |
| Previous                                                                      | Next |

# Mumbai University Admissions

Welcome to the Mumbai University Admission Portal. You can apply for Under Graduate/Bachelor programmes across the colleges that are offered by the University.

| Quick Links           | Follow Us                     | Contact Us                                |
|-----------------------|-------------------------------|-------------------------------------------|
| Home<br>Public Notice | Twitter<br>Department Website | Helpline Numbers : 8104163490, 8104578847 |

o X

S

:

\*

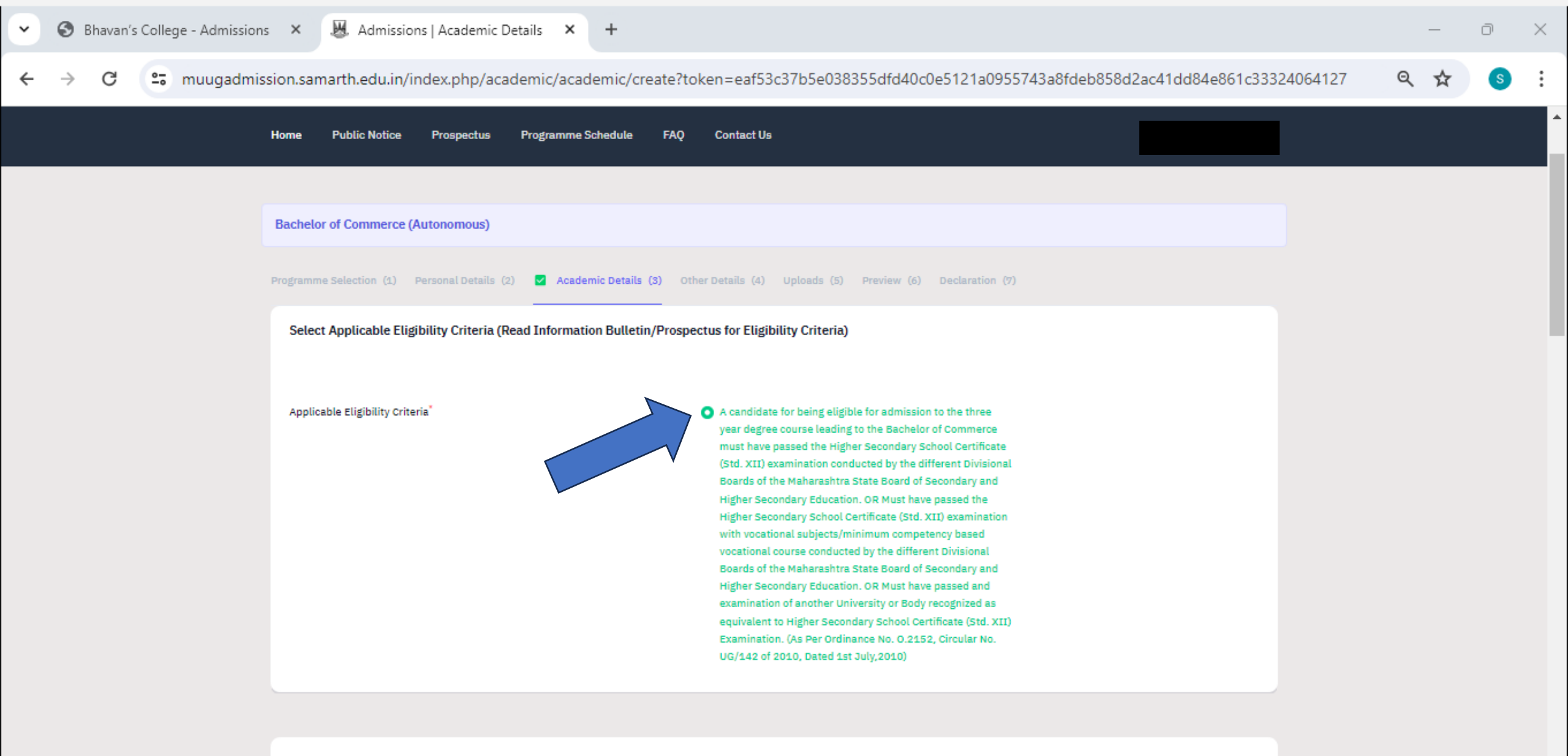

Qualification Details - X or Equivalent

# 😌 Bhavan's College - Admissions 🗙 🐰 Admissions | Academic Details 🗙 🕂 $\times$ $\sim$ D muugadmission.samarth.edu.in/index.php/academic/academic/create?token=eaf53c37b5e038355dfd40c0e5121a0955743a8fdeb858d2ac41dd84e861c33324064127 Q ☆ G ۰ Entered your SSC Qualification Details - X or Equivalent details Class X Year of Passing\* 2022 Class X Name of the School \* Bhavans College ~ Class X Board/University \* MAHARASHTRA STATE BOARD OF SECONDARY ... \* Class X Roll/Registration Number \* 12345 ~ Class X Division \* First < < Class X Percentage (If your mark is in CGPA, please convert to equivalent 85 ~ percentage as per your CGPA score and CGPA Scale)\* Class X Subject Combination \* М ~ Н Е н s G

Ŧ

Entered your HSC details

# Qualification Details - XII or Equivalent

Class XII Qualification Status \*

Class XII Year of Passing \*

Class XII Name of the School \*

Class XII Board/University \*

Class XII Roll/Registration Number\*

Stream \*

Class XII Division \*

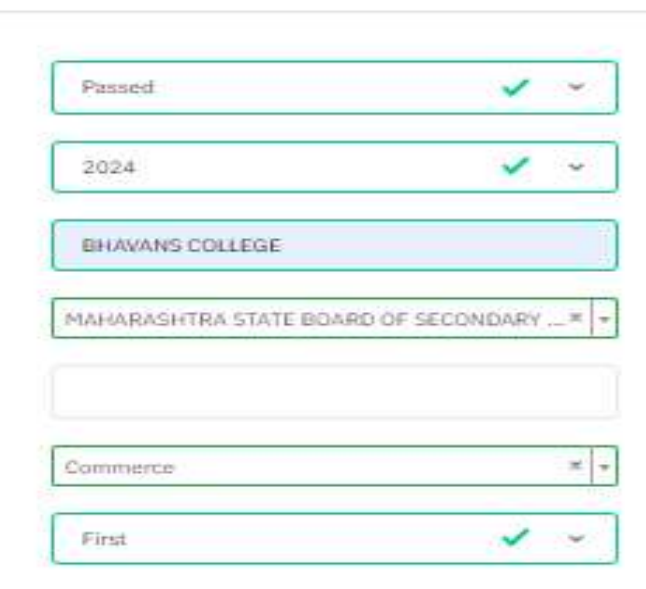

Class XII Percentage (If your mark is in CGPA, please convert to equivalent percentage as per your CGPA score and CGPA Scale) (Over all percentage) \*

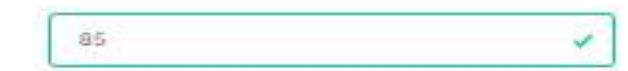

O Yes

O 100

Class XII Subject Combination \*

Have you Passed Class XII With Mathematics \*

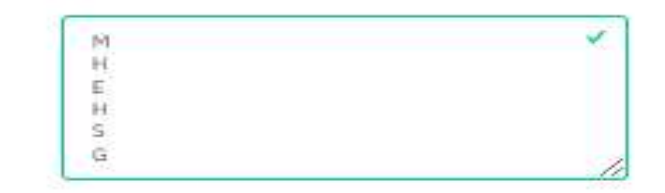

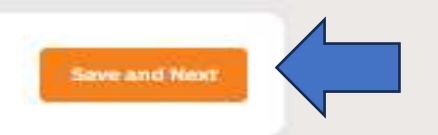

Previous.

Programme Selection (1) Personal Details (2) 👩 Academic Details (3) Other Details (4) Uploads (5) Previous (6) Declaration (7)

#### Selected Eligibility Criteria

 A candidate for being eligible for admission to the three year degree course leading to the Bachelor of Commence must have passed the Higher Secondary School Certificate (Std. XII) examination conducted by the different Divisional Boards of the Maharashtra State Board of Secondary and Higher Secondary Education. OR Must have passed the Higher Secondary School Certificate (Std. XII) examination with vocational subjects/minimum competency based vocational course conducted by the different Divisional Boards of the Maharashtra State Board of Secondary and Higher Secondary Education. OR Must have passed and examination of another University or Body recognized as equivalent to Higher Secondary School Certificate (Std. XII) Examination. (As Per Ordinance No. 0.2152, Circular No. UG/142 of 2010, Dated 1st July, 2010)

#### **Qualification Details - X or Equivalent**

| also A result Status                                                                                                    | T-KOND                                                              |
|----------------------------------------------------------------------------------------------------|---------------------------------------------------------------------|
| lass X Year of Passing                                                                                                    | 2022                                                                |
| Class X Percentage (II your mark is in CGPA, please convert to equivalent<br>sercentage as per your CGPA score and CGPA Scale) | 85.00                                                               |
| Class X Name of the School                                                                                                    | Bhavans Collaga                                                     |
| Class X Board/University                                                                                                    | MAHARASHTRA STATE BOARD OF SECONDARY AND HIGHER SECONDARY EDUCATION |
| Class X Subject Combination                                                                                                    | MHEHSG                                                              |
| Class X Division                                                                                                    | First                                                               |
| Class X Bell/Bedictration Number                                                                                               | 12345                                                               |

Qualification Details - XII or Equivalent

| lass XII Qualification Status                                                                                                    | Passad                                                              |
|----------------------------------------------------------------------------------------------------|---------------------------------------------------------------------|
| II Year of Passing Final Examination                                                                                                    | 2024                                                                |
| lass XII Percentage (If your mark is in CGPA, please convert to<br>quivalent percentage as per your CGPA score and CGPA Scale) (Over all<br>ercentage) | 85,00                                                               |
| tass XII Name of the School                                                                                                    | BHAWANS COLLEGE                                                     |
| Tass XII Board/University                                                                                                    | MAHARASHTRA STATE BOARD OF SECONDARY AND HIGHER SECONDARY EDUCATION |
| tass XII Subject Combination                                                                                                    | MHEHSG                                                              |
| tass XII Division                                                                                                    | First                                                               |
| lass XII Roll/Registration Number                                                                                                    | C10120                                                              |
| bream .                                                                                                    | Commerce                                                            |
| Have your Passed Class XII With Mathematics                                                                                                    | No                                                                  |

Previous

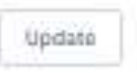

| ~ | <b>S</b> B    | 3havan's | ; Colleg | ge - Adn | nissions  | × 💹 Adr       | missions   | Other Details                         | × +                 | F                       |                |             |                  |                |              |         |        |         |         |        |          |            |   | —                  | Ō | ×         |
|---|---------------|----------|----------|----------|-----------|---------------|------------|---------------------------------------|---------------------|-------------------------|----------------|-------------|------------------|----------------|--------------|---------|--------|---------|---------|--------|----------|------------|---|--------------------|---|-----------|
| 4 | $\rightarrow$ | C        | 0-       | muua     | admissio  | n samarth ed  | lu.in/ind  | dex.nhn/nersonal/                     | nreview/            | /hostel?id=f            | f88d2d97       | 7390021     | b7b92f5          | Sceb946b       | bbdff1d23    | 7090755 | 57c882 | a2d25ef | fe8b478 | 103748 | 3903.8/t | oken=eaf5  | Q | $\dot{\mathbf{x}}$ | S | :         |
| Ì |               | Ŭ        | -0       | maag     | aannissio | in sumarchica | ia.iny ina | acx.php/personal/                     | preview,            | nostenna=1              | 10002057       | , 550021    | .0705215         | 00000400       | obannazi     | 1050155 | 570002 | 0202501 | 000470  | 105740 |          | oken-earo. | " | ~                  |   | •         |
|   |               |          |          |          |           |               |            |                                       |                     |                         |                |             |                  |                |              |         |        |         |         |        |          |            |   |                    |   | <b></b> ^ |
|   |               |          |          |          |           |               | Bachelo    | lor of Commerce (Autonomou            | is)                 |                         |                |             |                  |                |              |         |        |         |         |        |          |            |   |                    |   |           |
|   |               |          |          |          |           |               | Programm   | nme Selection (1) Personal Deta       | ails (2) Acado      | emic Details (3) 🛛      | Other Details  | s (4) Uploa | ads (5) Prev     | view (6) Decla | laration (7) |         |        |         |         |        |          |            |   |                    |   | ١.        |
|   |               |          |          |          |           |               | Other      | er Detaile                            |                     |                         |                |             |                  |                |              |         |        |         |         |        |          |            |   |                    |   |           |
|   |               |          |          |          |           |               | other      | er octants                            |                     |                         |                |             |                  |                |              |         |        |         |         |        |          |            |   |                    |   |           |
|   |               |          |          |          |           |               | De         | Do you have any illness which require | res continuous or o | emergency medical atte  | attention?     | No          |                  |                |              |         |        |         |         |        |          |            |   |                    |   |           |
|   |               |          |          |          |           |               | Do         | Do you have NCC Certificate?          |                     |                         |                | No          |                  |                |              |         |        |         |         |        |          |            |   |                    |   |           |
|   |               |          |          |          |           |               | на         | Have you participated in National Ser | ervice Scheme (NS   | 55) Camp?               |                | No          |                  |                |              |         |        |         |         |        |          |            |   |                    |   |           |
|   |               |          |          |          |           |               | Ar         | Are you ward of University Employee   | e (Father / Mother  | working in University o | ty of Mumbai)? | No          |                  |                |              |         |        |         |         |        |          |            |   |                    |   |           |
|   |               |          |          |          |           |               | La         | Language                              |                     |                         |                | Proficiency | y (Reading/Writi | ing/Speaking)  |              |         |        |         |         |        |          |            |   |                    |   |           |
|   |               |          |          |          |           |               | M          | Marathi                               |                     |                         |                | Reading Wri | Iriting Speaking |                |              |         |        |         |         |        |          |            |   |                    |   |           |
|   |               |          |          |          |           |               | Hi         | Hindi                                 |                     |                         |                | Reading Wri | riting Speaking  |                |              |         |        |         |         |        |          |            |   |                    |   |           |
|   |               |          |          |          |           |               | En         | English                               |                     |                         |                | Reading Wri | hiting Speaking  |                |              |         |        |         |         |        |          |            |   |                    |   |           |
|   |               |          |          |          |           |               |            |                                       |                     |                         |                |             |                  |                |              |         |        |         |         |        |          |            |   |                    |   |           |
|   |               |          |          |          |           |               | Pre        | revious                               |                     |                         |                |             |                  |                |              |         |        | Next    |         |        |          |            |   |                    |   |           |
|   |               |          |          |          |           |               |            |                                       |                     |                         |                |             |                  |                |              |         |        |         |         |        |          |            |   |                    |   |           |
|   |               |          |          |          |           |               |            |                                       |                     |                         |                |             |                  |                |              |         |        |         |         |        |          |            |   |                    |   |           |

#### Mumbai University Admissions

Welcome to the Mumbai University Admission Portal. You can apply for Under Graduate/Bachelor programmes across the colleges that are offered by the University.

| Quick Links   | Follow Us          | Contact Us                                |
|---------------|--------------------|-------------------------------------------|
| Home          | Twitter            | Helpline Numbers : 8104163490, 8104578847 |
| Public Notice | Department Website |                                           |

Ŧ

| Distruction for Uplicating Drags, Photo of Document, Cardificate, Hartsheet and Sign<br>- Eight Photo and Signation are explicit in Jpg or Jong Incaps format.                                                                                                    |                     |  |
|----------------------------------------------------------------------------------------------------|---------------------|--|
| File size of slightly plants must be within 30kb to 500 Mill Hill Best.     Descrivent/ContRests/Markebest related size of digital photo must be within 10kb to                                                                                                    | 1.800.00 KB IIm II. |  |
|                                                                                                    |                     |  |
|                                                                                                    |                     |  |
| Press                                                                                                    | Photo               |  |
|                                                                                                    |                     |  |
| No                                                                                                    | Signature           |  |
| East 5 (Mast last methods and server bods to a single for and scientify the set of server and server to the set of the set of server and server bods at the set of the set of th |                     |  |
| 18                                                                                                    |                     |  |

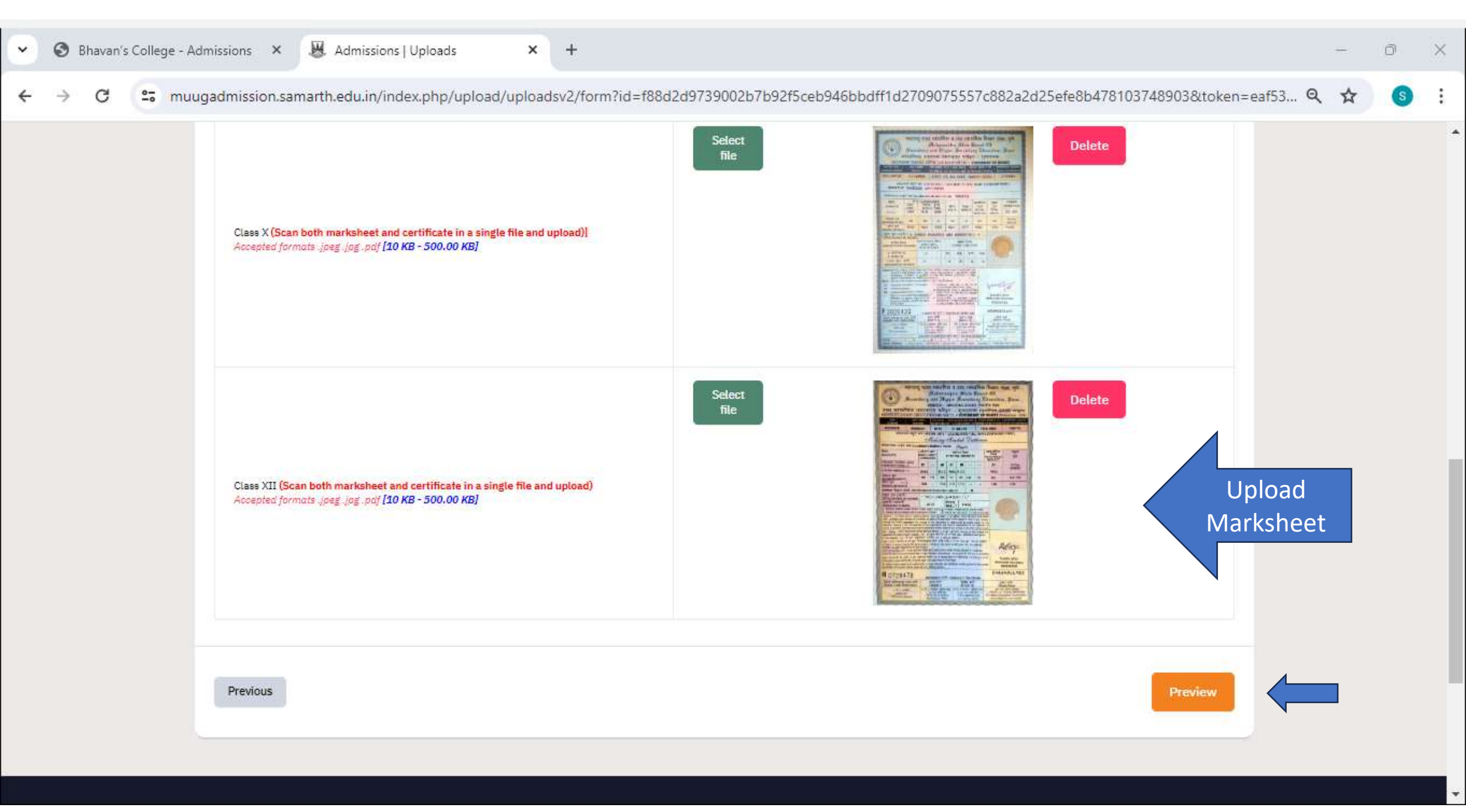

C
 To hereby declare that all the statement made in the application are true, complete and correct to the best of my knowledge and belief. I am duly aware that in the event of any particulars or information furnished by me is found to be false/incorrect/incomplete or if i am found indulging in some unlawful act at any time during the course period, my candidature is liable to be summarily rejected/cancelled."Additionally undertaking for students whose results are awaited: "I, having been permitted to be provisionally admitted to University hereby undertake to produce the proof of having successfully qualified in the final qualifying examination with requisite percentage of marks if failing. I shall forthwith vacate the seat and shall have no claim for refund of fees already paid."

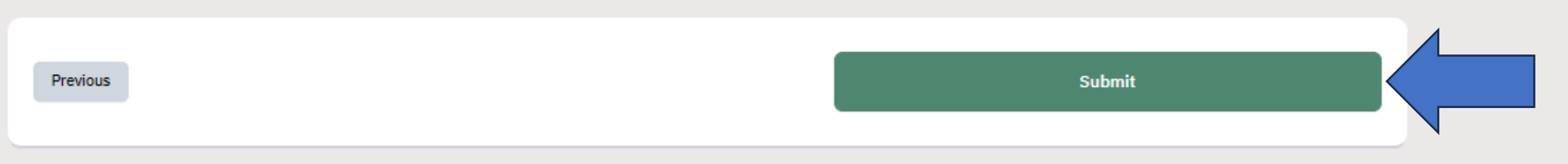

# Mumbai University Admissions

Welcome to the Mumbai University Admission Portal. You can apply for Under Graduate/Bachelor programmes across the colleges that are offered by the University.

| Ou | iick | Lin | ıks |
|----|------|-----|-----|
|    |      |     |     |
|    |      |     |     |
|    |      |     |     |

Public Notice

Home

Follow Us Twitter Department Website

× +

Contact Us

Helpline Numbers : 8104163490, 8104578847

D.

 $\times$ 

# 🗸 🕤 Bhavan's College - Admissions 🛛 🗶 Adr

.💹. Admissions

🗧 🔶 C 🙄 muugadmission.samarth.edu.in/index.php/personal/preview/final-detailv2?token=eaf53c37b5e038355dfd40c0e5121a0955743a8fdeb858d2ac41dd84e861c33324064127 🍳

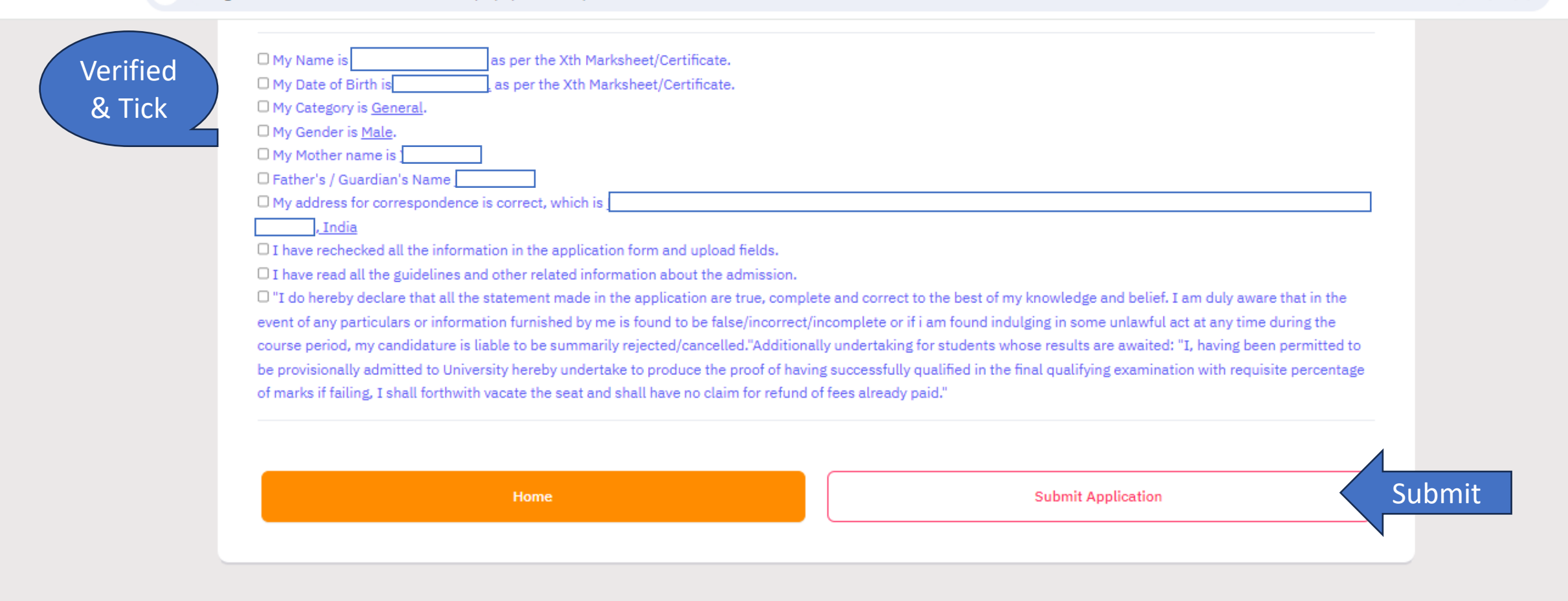

## Mumbai University Admissions

Welcome to the Mumbai University Admission Portal. You can apply for Under Graduate/Bachelor programmes across the colleges that are offered by the University.

# Quick Links

Home

Follow Us

×

+

#### Contact Us

Helpline Numbers : 8104163490, 8104578847

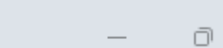

☆

 $\times$ 

| Univer<br>UG-ADM<br>Bachelor of Co<br>Form Numb<br>College/Institute/Depa<br>M Institute of Scie<br>College of Comme<br>Mum | ISSION 2024-25<br>ommerce (Autonomous)<br>ber: MU2424059015<br>artment:M M College of Arts N<br>nce and Haji Rashid Jaffer<br>erce Bhavans College, City:<br>bai (MU-0115) |               |
|----------------------------------------------------------------------------------------------------|----------------------------------------------------------------------------------------------------|---------------|
| COLLEGE IN                                                                                                    | ISTITUED DEPARTMENT                                                                                                    |               |
| College Institute<br>M M College of Arts N M Institute of Science and Haii Rashid Jaffer                                    | Preterence                                                                                                    |               |
| College of Commerce Bhavans College, City: Mumbai (MU-0115)                                                                 | 1st Preference                                                                                                    |               |
| Transaction Details                                                                                                    |                                                                                                    |               |
| Payment/Submission Status : Submitted                                                                                       | Payment/Submission Date : 2024-05-28 10:02:23                                                                                                    |               |
| Transaction ID : FEE EXEMPTED                                                                                               | Amount: 0                                                                                                    |               |
| Personal Details                                                                                                    | 1                                                                                                    | 1             |
| Full Name of the Applicant : I                                                                                              | Gender : Female                                                                                                    |               |
| Date of Birth : 3 August 2007                                                                                               | Category : General                                                                                                    |               |
| Age as on : Jul 1, 2024: 16 Years 10 Month 29 Days                                                                          |                                                                                                    |               |
| Blood Group : Not Provided                                                                                                  | Religion : Hindu                                                                                                    | PDF form      |
| Nationality: Indian                                                                                                    | Registered Mobile Number : 0136381466                                                                                                    |               |
| Alternate Email :                                                                                                    | Alternate Mobile : Not Provided                                                                                                    | WIII          |
| Permanent Address - M                                                                                                    | Correspondence Address :                                                                                                    | Generate      |
|                                                                                                    | India                                                                                                    | Generate      |
| Place of Birth Details                                                                                                    |                                                                                                    |               |
| Village/Town/City : Mumbai                                                                                                  | Country : India                                                                                                    |               |
| State : Maharashtra                                                                                                    | District : Mumbai Suburban                                                                                                    |               |
| Family Details                                                                                                    |                                                                                                    |               |
| First name of Mother as given in Class XII marksheet/certificate : Baneshwari                                               | Father's First Name : Linganna                                                                                                    | Take Print ou |
| Emergency Contact Number : 8454934071                                                                                       |                                                                                                    |               |
| Combined Family Income : Less than 1,00,000                                                                                 |                                                                                                    | copies & Sav  |
| Other Category/Quota                                                                                                    |                                                                                                    |               |
| Person with Benchmark Disabilities (PwBD) Category : Not Applicable                                                         |                                                                                                    | PDF tile      |
| Kashmiri Migrant : Not Applicable                                                                                           |                                                                                                    |               |